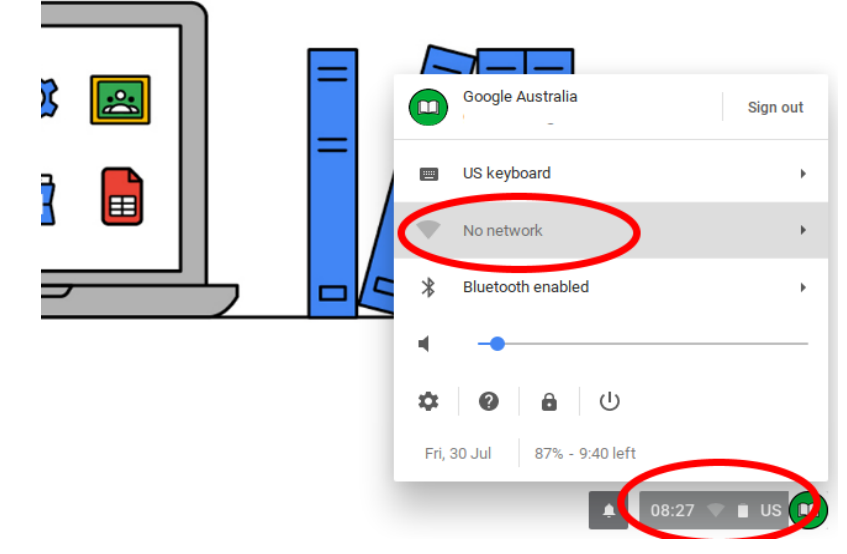

Press on the status bar (where the Wi-Fi & battery symbol is)

Then, press a wireless network.

| Q       Search settings         Must be set to       On         PEAP       On         Must be set to       SID:         Must be set to       Phase 2 authentication:         Must be set to Do       Server CA certificate:         Must be set to Do       Server CA certificate:         Must be set to Do       Server CA certificate:         Vour PRSC username       Password:         Your PRSC password       StudentPassword         Presc       StudentPassword         Your PRSC password       StudentWasswort         Presc       Share this network with other users                                                                                                    |
|----------------------------------------------------------------------------------------------------|
| ✓       Wi-Fi         Must be set to       On         PEAP       ✓         Must be set to       Pise 2 authentication:         Must be set to Do       ✓         Must be set to Do       ✓         Must be set to Do       ✓         Must be set to Do       ✓         Must be set to Do       ✓         Nust be set to Do       ✓         Nust be set to Do |
| Must be set to   PEAP   On   SDD:   PAP   Nust be set to   Must be set to   Must be set to   Must be set to Do   Nor check   Vour PRSC username   PRSC-   Your PRSC password   PRSC-   Your PRSC password   PRSC-   PRSC-   Server CA certificate:   Do not check   Vour PRSC password   PRSC-   PRSC-   Save identify and password   PRSC-   Share this network with other users                                                                                                    |
| Vust be set to   Must be set to Do   NSCHAPv2   Must be set to Do   Nust be set to Do   Nor check   Vour PRSC username   Prsc   Your PRSC password   Prsc   Prsc   Save identity and password   Save identity and password   Save identity and password   None this network with other users                                                                                                    |
| Must be set to   Must be set to   Must be set to   Must be set to Do   Nore check     Anonymous identity:   Your PRSC password     Presc     Anonymous identity:   Your PRSC password     Presc     Anonymous identity:     StudentDanklo     StudentValue     Pasword:     StudentValue     StudentValue     Presc     Studentity:     StudentValue     Presc     StudentValue     Presc     StudentValue     Presc     StudentValue     Presc     StudentValue     Presc     StudentValue     Presc     Presc     StudentValue     Presc     Presc     StudentValue     Presc     Presc     Presc     Presc     Presc     Presc     Presc     Presc     Presc     Presc     Presc     Presc     Presc     Presc     Presc     Presc                                                                                                    |
| Must be set to   Must be set to Do   not check   Vour PRSC username   PRSC   PRSC   PRSC   Your PRSC password   PRSC   PRSC   PRSC   PRSC   Studently:   Studently and password   PRSC   PRSC<                                                                                                    |
| Must be set to Do   not check   Vour PRSC username   PRSC   Your PRSC password   PRSC   PRSC   PRSC   Studently:   Leave blank)   Vour PRSC password   PRSC   PRSC   Share this network with other users                                                                                                    |
| Must be set to Do   not check   Vour PRSC username   PRSC   PRSC   PRSC   PRSC   PRSC   PRSC   PRSC   StudentPassword   Anonymous identity:   (Leave blank)   Save identity and password   PRSC   Share this network with other users                                                                                                    |
| not check     Vour PRSC username     PRSC     Password:     StudentPassword     Anonymous identity:     (Leave blank)     Your PRSC password     PRSC     PRSC     StudentTy and password     PRSC     Share this network with other users     Connect     Cancel                                                                                                    |
| Your PRSC username   PRSC   Password:   StudentUsername   Password:   StudentPassword     Anonymous identity:   (Leave blank)   Save identity and password     Share this network with other users     Connect     Cancel                                                                                                    |
| Your PRSC username       PRSC-         Password:       StudentPassword         Anonymous identity:       (Leave blank)         Your PRSC password       Save identity and password         PRSC-       Share this network with other users                                                                                                    |
| Your PRSC password  PRSC- PRSC- PRSC- PRSC- Connect Cancel                                                                                                    |
| Your PRSC password  PRSC-  PRSC-  Connect Cancel                                                                                                    |
| PRSC-I Share this network with other users                                                                                                    |
| Connect Cancel                                                                                                    |
| Connect                                                                                                    |
|                                                                                                    |
|                                                                                                    |
|                                                                                                    |
|                                                                                                    |
|                                                                                                    |
|                                                                                                    |

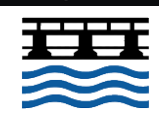

1

| Q Search settings                              |                                                                                     |
|------------------------------------------------|-------------------------------------------------------------------------------------|
| ← PRSC-Student                                 |                                                                                     |
| Connected                                      | FORGET DISCONNECT                                                                   |
| Prefer this network                            |                                                                                     |
| Automatically connect to this network          | -                                                                                   |
| IP Address                                     |                                                                                     |
| Advanced                                       | ~                                                                                   |
| Network                                        | ~                                                                                   |
| Proxy                                          | $\odot$                                                                             |
| Connection type                                | Direct Internet connection Direct Internet connection Automatic proxy configuration |
| Must be set to <b>Web</b> proxy auto-discovery | Web proxy auto-discovery<br>Manual proxy configuration                              |
|                                                |                                                                                     |

Press onto the connected Wi-Fi network, head down to Proxy and select Web proxy Auto-discovery

Your Chromebook will now work on the Wireless.

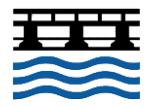